# 位兒溫度計

#### 使用手册

### 一、 產品特性

位兒溫度計,可即時測量空氣溫度濕度,或溫度氣壓海拔,透過藍牙將測量數據傳至手機 APP,APP將保存數據,可匯出為EXCEL/TXT 檔。 電池使用壽命可達2年以上,可自行 更換。

型號 JW1407HT,可同時監測溫度和濕度:

- (1) 溫度測量範圍: -20℃ 到 60℃。 誤差: ±0.3℃。
- (2) 濕度測量範圍: 0%RH 到 100%RH。 誤差: ±3%RH。
- (3) 測量時間間隔:5秒。

(4)防水等級:正面圓孔採用透明塑膠封孔,防水等級 IP67,但測量濕度時反應速度很慢。 若無透明塑膠封孔,則安裝黑色矽膠圈在孔內,可達到 IP66 防水,測量濕度反應靈敏。

型號 JW1407PTA,可同時監測氣壓和溫度,並估算所處的海拔高度:

- (1) 溫度測量範圍: 0℃ 到 60℃。
- (2) 氣壓測量範圍: 300 百帕 到 1200 百帕。
- (3) 估算海拔高度: 解析度 0.1 米。
- (4) 測量時間間隔:5秒。
- (5) 防水等級:正面圓孔採用透明塑膠封孔,防水等級 IP67。

### 二、操作說明

1. APP 下載

下載 APP (安卓),請掃描以下二維碼下載。 若使用微信掃碼下載,掃碼後請點選右上角「...」選擇瀏覽器中開啟

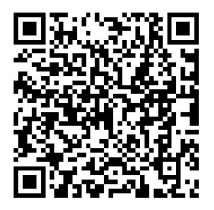

2. 開啟 APP

主介面,如圖:

| 中午12:00 爲 🕤 | ****** |
|-------------|--------|
| 👕 位儿温度计     | +      |
|             |        |
|             |        |
|             |        |
|             |        |
|             |        |
|             |        |
|             |        |
|             |        |
|             |        |
| E           |        |

3. 添加設備

開啟藍牙——點選「十」進入控制介面——點選「添加设备」——可選擇搜尋範圍, 1-20 秒搜尋完畢——新增後點選 2 次「完成」——選擇展示哪些裝置的曲線與曲線 類 型

4. 頭像與名字更換

點選裝置進入設定介面——自訂頭像與名字

5. 警報設置

 警報區間設定:點選裝置進入設定介面——選擇警報類型——開啟警報功能——選 取警報區間

② 警報模式:點選「十」進入控制介面——點選「报警方式和时长」修改設定

6. 校準設定

點選裝置進入設定介面——選擇校準類型——新增校準值

7. 復位

點選裝置進入設定介面——點選「复位到默认设置」,警報設定與校準設定恢復預設設 定

8. 清除數據

點選裝置進入設定介面——點選「清空此设备测量的数据」

- 9. 删除與恢復設備
  - ① 刪除裝置: 點選裝置進入設定介面——點選「刪除这个设备」, 如圖:

## 删除设备

彻底删除此设备和它的测量数据。

将此设备临时删除,你可以从"已删除设备"中 恢复,并同时恢复之前的测量数据。

② 恢復裝置:點擊「十」進入控制介面——點擊「已删除的设备」——選擇已刪除「取

#### 消删除」

注意:「永久刪除」會使裝置在手機上儲存資料全部刪除

10. 匯出數據

點選「➡」進入控制介面——點選「导出数据」——勾選目標裝置,匯出 TEXT 或 EXCEL ——選擇開啟方式——開啟 EXCEL/TXT 檔案——檢視全部資料選擇開啟方式——分享 該檔案到 微信,QQ,信箱等

11. 數據曲線圖

| 1            | 查看資料:點邊 |     | ± ], ]    | 查看資 | 料變化  | 圖, 可 | 橫向拉伸  | (細化時間領 | 〕點), | 可 |
|--------------|---------|-----|-----------|-----|------|------|-------|--------|------|---|
| 縱向拉伸(細化溫度差距) |         |     |           |     |      |      |       |        |      |   |
| 2            | 查看過去資料: | 點選「 | 前一天       | 今天  | 后一天  | 日历   | 」切換日  | 期      |      |   |
| 3            | 曲線資料類型: | 點選: | <u>نې</u> | 進入日 | 曲線圖記 | 没定—- | 一選擇目標 | 票裝置或曲線 | 資料類  | 型 |

12. APP 更新與設備更新

- ① APP 更新: 重啟 APP 後會提醒更新
- ② 設備更新,點選「更新固件」,如圖:

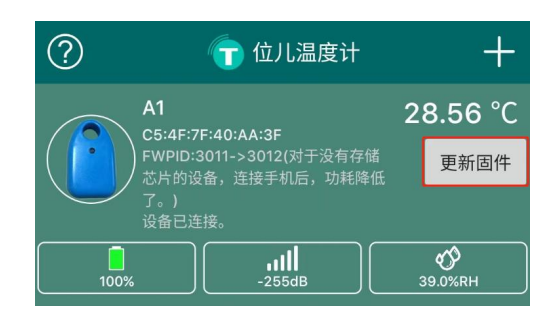

注意:更新期間請勿退出 APP 或斷開連接

13. APP 退出與保持後台運行

點選「╈」進入控制介面一點選「退出 APP」──選擇「后台继续运行」 或「退出 APP 软件」

注意: 選擇「退出 APP 后」,此後的數據將不再記錄,設備將斷連

14. 工作參數

發射頻率:+4,0,-4,-8,-12 dBm 廣播包間隔:時間越長電量消耗越少 測量時間間隔:時間越長電量消耗越少 若型號為JW1407HTS,可選擇開啟快閃記憶體

| 工作参数 🥐     |      |   |  |  |  |  |  |
|------------|------|---|--|--|--|--|--|
| 发射功率(dBm)  | +4   | ~ |  |  |  |  |  |
| 广播包间隔(毫秒)  | 1000 |   |  |  |  |  |  |
| 测量时间间隔(毫秒) | 5000 |   |  |  |  |  |  |
| 启用设备闪存     |      |   |  |  |  |  |  |
|            |      |   |  |  |  |  |  |
| 保存工作参数     |      |   |  |  |  |  |  |

注意:更改設定後請點選「保存工作参数」

15. 快閃記憶體讀取 (JW-1407HTS)

| 選擇要             | 匯出資     | 資料貧   | 範圍——    | 點選「 | 开始读取 | ] | -完成後耳 | 「在「 | ✓ 数据曲线 | 」中查看 |
|-----------------|---------|-------|---------|-----|------|---|-------|-----|--------|------|
| <               | 读取闪ィ    | 字数据   | 完成      |     |      |   |       |     |        |      |
| 指定需要读取的         | 数据范围:   |       |         |     |      |   |       |     |        |      |
|                 | 2022    | 12    | 31      |     |      |   |       |     |        |      |
| 开始日期—>          | 2023    | 1     | 01      |     |      |   |       |     |        |      |
|                 | 2024    | 2     | 02      |     |      |   |       |     |        |      |
|                 | 2022    | 12    | 01      |     |      |   |       |     |        |      |
| 结束日期 —>         | 2023    | 1     | 02      |     |      |   |       |     |        |      |
|                 | 2024    | 2     | 03      |     |      |   |       |     |        |      |
| 读取进度            |         |       | 0%      |     |      |   |       |     |        |      |
| 请耐心等待,寻<br>的时间。 | 戈和传输数据, | 可能需要好 | 几分钟甚至更长 |     |      |   |       |     |        |      |
|                 |         |       | 开始读取    |     |      |   |       |     |        |      |

注意:讀取資料期間請勿退出 APP 或斷開連接